## Multi-Factor Authentication for DHRM Web Applications

<u>Step 1:</u> Navigate to the DHRM web site and go to Quick Links. Then select the HuRMan/ITECH link for the agency web portal (<u>https://secure.dhrm.virginia.gov</u>).

<u>Step 2:</u> The website will redirect the user to Multi-Factor Authentication as shown:

| HuRMan | Your Agency Web Portal                                                                                                    |  |
|--------|----------------------------------------------------------------------------------------------------|--|
|        | Welcome to HuRMan Multi-Factor Authentication  Provide your credentials to scream HuRMan axing Mall Factor Authentication. Une Touris Prevents Demond Demond Demond Demond |  |

<u>Step 3:</u> The user will enter their existing DHRM Web Application login credentials:

| Ruman Resource Management |                                                                                                    |  |  |  |
|---------------------------|----------------------------------------------------------------------------------------------------|--|--|--|
|                           | Welcome to DHRM Web Applications Multi-Factor Authentication         Provide your DHRM Web Application credentials.         User Name:         Password:         Submit |  |  |  |

<u>Step 4:</u> The user will complete Multi-Factor Authentication setup steps:

| Human Resource | Your Agency Web Portal A Service of the Department of Human Resource Management                                                                                                    |
|----------------|----------------------------------------------------------------------------------------------------|
|                | Multi-Factor Authentication Setup                                                                                                    |
|                | Choose your Multi-Factor Authentication preference.<br>This will become your default option.                                                                                                    |
|                | <ul> <li>Receive Email Code: saurabh.mittal@dhrm.virginia.gov (Default Option)</li> <li>Use Authenticator App (Microsoft or Google)</li> <li>Check the box below to set up the Authenticator App for DHRM Web<br/>Applications. Note that this step is only for the Authenticator App option.</li> <li>Obtain New QR Image/Code for your Authenticator App</li> <li>Submit</li> </ul> |

<u>Step 5a:</u> If the user chooses the Authenticator App, the following is presented:

| Human Resource | A Service of the Department of Human Resource Management                                                                                                    |                              |
|----------------|----------------------------------------------------------------------------------------------------|------------------------------|
|                | Configure Authenticator App                                                                                                    | Change Authentication Method |
|                | <ul> <li>To use an Authenticator App, go through the following steps:</li> <li>1. Download a multi-factor authenticator app like Microsoft Authenticator for Android and IQS or Google Authenticator for Android and IQS or google Authenticator app you installed, scan the QR code on this page or enter the key below the image.</li> <li>2. Using the authenticator app you installed, scan the QR code on this page or enter the key below the image.</li> <li>3. Once you have scanned the QR code or input the key, your multi-factor authenticator app will provide you with a unique code. Enter the code in the verification box below.</li> <li>Verification Code</li> </ul> |                              |

<u>Step 5b:</u> If the user chooses to receive the email code, an email will be sent from <u>noreply@dhrm.virginia.gov</u> with the verification code (Note: if your email is incorrect, please send an email to <u>ihelp@dhrm.virginia.gov</u> to correct it, and also remember to check your junk or spam folder.)

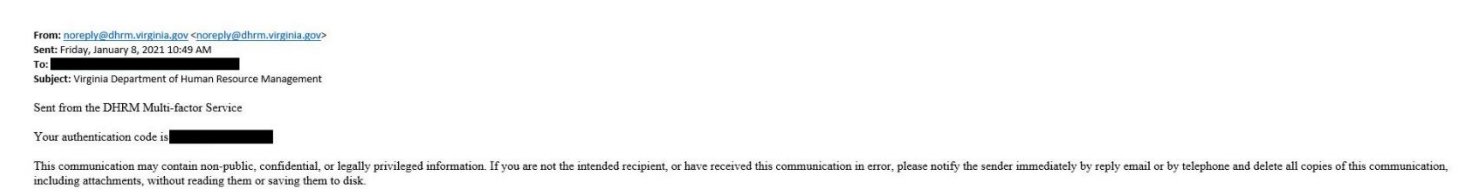

<u>Step 6</u>: Once the verification code (via email or authenticator app) is verified, the user is passed off to the Agency Web Portal to log in as usual:

| Your Agency Web Portal                                                                                                    |
|----------------------------------------------------------------------------------------------------|
|                                                                                                    |
| Agency Web Portal Login                                                                                                    |
| Please enter your username and password to access your agency data.                                                                                                    |
| Username:<br>Password:<br>Login                                                                                                    |
| NOTCE:                                                                                                    |
| This system is the property of the Commonwealth of Virginia. Only persons authorized shall be allowed access to this system. Those permitted access shall use this system ONLY for purposes for which they have been authorized. ALL access and usage on this system may be monitored, recorded, and subject to another authorities for investigation and prosecution to the fullest extent of the law.          |
| Diligent efforts are made to ensure the security of Commonwealth of Virginia systems. Before you use this Web site to conduct business with the Commonwealth, please ensure your personal computer is not infected with malicious code that collects your personal information. This code is referred to as a keylogger. The way to protect against this is to maintain current Auti-Virus and security patches. |
| for more information on protecting your personal information online, refer to the Citizens Guide to Online Protection.                                                                                                    |

<u>Step 7:</u> Once logged in, the user will be able to access the DHRM Web Applications as usual:

| HURMAN AND A REAL AND A REAL AND A REAL AND A REAL AND A REAL AND A REAL AND A REAL AND A REAL AND A REAL AND A                                                                                                    |          |  |  |  |  |
|----------------------------------------------------------------------------------------------------|----------|--|--|--|--|
| Select an Application Welcome 🗾 🖬                                                                                                    | Sign Off |  |  |  |  |
| Welcome to the Agency Web Portal                                                                                                    |          |  |  |  |  |
| As an authorized user you can use this agreecy operat to easily explore the data warehouse                                                                                                    |          |  |  |  |  |
| n the drop mean above you are presented with a list of applications or data mining took that you are authorized to use. These applications are windows into the wandows and allow you to explore, malyne, and extract information. The applications you are authorized to view have been contourised for you needs.                                                                                                    |          |  |  |  |  |
| To get started:                                                                                                    |          |  |  |  |  |
| <ul> <li>Paration your mouse you the drop bits shows and image click your led mouse hatma. You will be presented with a list of opplications to those from. You may see one or more choices depending on your enhancements.</li> </ul>                                                                                                    |          |  |  |  |  |
| <ul> <li>Position year movies over the application year many to use to employe the dam variebours and stage club; you full movie bottom. The process that approx dam year how we do not datage largement.</li> </ul>                                                                                                    |          |  |  |  |  |
| 1. If you have authority to view data for only one separaty than the application you estimated in presented and you may begin using that total - you are dense!                                                                                                    |          |  |  |  |  |
| 2. On glywhare andnaty to they dan for multiple squarks that you are presented with the opportunity to choose the squary that you with to intracipate.                                                                                                    |          |  |  |  |  |
| * Type are the regime data from the executed to some the executed to some the executed to some the tensor the regime system on the tensor type are and to some the regime system on the tensor the regime and type are the tensor the regime and to some the regime and to some the regime are the regime system on the tensor the regime are the regime are th |          |  |  |  |  |
|                                                                                                    |          |  |  |  |  |